## **Reset a Password**

If you have the appropriate permissions, you can reset a user's password for your brand intranet site and other applications such as dash.

|                                                                                                    | das                               | h ≡ Home                                          |                 |
|----------------------------------------------------------------------------------------------------|-----------------------------------|---------------------------------------------------|-----------------|
|                                                                                                    |                                   |                                                   |                 |
|                                                                                                    | Listings                          | People Home                                       | ← 2             |
|                                                                                                    | Transact                          | ons ADD NEW                                       |                 |
| <ol> <li>Click <b>People</b> on the left<br/>navigation menu.</li> <li>Click <b>People Home</b>.</li> </ol> | 1> 🐮 People                       | Person                                            |                 |
|                                                                                                    | Brokerag                          | <sup>;e</sup> Team                                |                 |
|                                                                                                    | <b>\$→</b> Franchise              | Billing SALES ASSOCIA                             | ATE .           |
|                                                                                                    | Business                          | Intelligence Manage Securi                        | ity Preferences |
|                                                                                                    | ePay                              |                                                   |                 |
| Leasts the upper uping the                                                                                  |                                   |                                                   |                 |
| Search at the top of the screen.                                                                            | BROWSE PEOPLE                     |                                                   |                 |
| or the <b>Browse Grid</b> at the bottom.                                                                    | Active People 10129 - Sandra Carr |                                                   | dra Carr        |
|                                                                                                    | Export to Excel Export to PDF     | ≣₽                                                |                 |
| <ol> <li>Click on the user's record.</li> <li>Select View Details.</li> </ol>                               | FIRST NAME LAST                   | NAN Update Details                                | View Details    |
|                                                                                                    | Amanda Brur                       | vn<br>LAST UPDATE Sep 23, 2016 By Manu Raj<br>ner |                 |
|                                                                                                    |                                   |                                                   |                 |

| <ul> <li>The View Person screen displays.</li> <li>5. Click the Actions dropdown menu on the top right hand corner.</li> <li>6. Select Reset Password.</li> </ul> | Person<br>Enter a Person Name, P<br>PRINTED NAME<br>sam sung                                                                        | Person ID<br>ACTIONS<br>Update This Person Record<br>Deactivate This Person<br>Reset Password<br>Print This Person Record |
|----------------------------------------------------------------------------------------------------|----------------------------------------------------------------------------------------------------|----------------------------------------------------------------------------------------------------|
| <ul> <li>7. Click <b>Apply</b> to confirm the reset.</li> <li>An email will be sent to the user's business email with their new automated password.</li> </ul>    | Confirm Password Reset Please confirm that password for sam sung will be reset. The new password will be sent in an email to Cancel |                                                                                                    |

You can see when the updated credential information was last sent to the user by referring to the user's record.

|   | view Media                                               |     |
|---|----------------------------------------------------------|-----|
| v | Security                                                 |     |
|   | CREDENTIAL COMMUNICATION<br>Sent on Jan 31, 2017 10:18AM |     |
|   | dash                                                     |     |
|   | ROLE                                                     | LEV |
|   | Brokerage Admin                                          | Con |

## In the Edit Person screen:

| EDIT PERSON                      |                              |            |
|----------------------------------|------------------------------|------------|
| Albert Faiola   PERSON ID : 0001 |                              |            |
| Essentials                       | Positions                    | Pro        |
| CREDENTIAL COMMUNICATION         | Sent on Jan 31, 2017 10:18AM |            |
| APPLICATIONS                     | dash                         |            |
|                                  | ROLES                        | DESCRIPTIO |